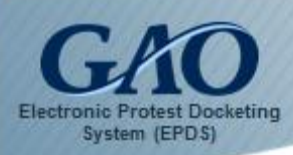

After you login to EPDS, you can start the process of filing a new bid protest.

**IMPORTANT:** If your bid protest will contain <u>classified material</u>, then it <u>should not be filed in EPDS</u>. Instead, please contact GAO's Bid Protest Office for assistance either by calling **(202) 512-5436** or sending an email to <u>protests@gao.gov</u>.

#### To file a new protest:

1. Select the **File New Protest** option in the Navigation Pane located on the left side of the *Dashboard*.

| GAO U.S. Covernment Accountability Office |                   |
|-------------------------------------------|-------------------|
|                                           | Dashboard         |
| 🄁 Active Cases                            |                   |
| File New Protest                          | Show 25 • entries |
| Q Request to Intervene                    |                   |

A *Warning* dialog box appears to provide important information.

| Before filing a protest, you should ca               | refully review our Bid Protest Regulations. The              |
|------------------------------------------------------|--------------------------------------------------------------|
| Regulations are accessible by clicking               | ; the GAO logo at the top of the screen, which will redirect |
| you to our website. You should first s<br>Process.   | elect Bid Protests Appropriations Law, then select Our       |
| You are strongly encouraged to revie                 | w the following sections for important information:          |
| <ul> <li>§ 21.1 Filing a protest;</li> </ul>         |                                                              |
| • § 21.2 Time for filing; and                        |                                                              |
| <ul> <li>§ 21.5 Protest issues not for co</li> </ul> | insideration.                                                |
| These sections include important inf                 | ormation regarding what is necessary to include in your      |
| protest and what protests our Office                 | will not consider. No refunds of the filing fee will be made |
| in the event a protest is dismissed fo               | r failing to comply with or otherwise does not meet the      |
| requirements set forth in our Bid Pro                | test Regulations.                                            |
| Do you want to proceed to file a new                 | protest ?                                                    |

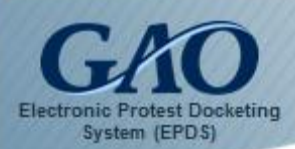

2. Read the *Warning* dialog box, and then click **Yes** to the question "Do you want to proceed to file a new protest?" A *New Protest Information* form appears. **Note:** The form contains three sections: **Protester**, **Company Address**, and **Protest Detail**.

| Protester                                                                                                    |                                                                                                    |
|----------------------------------------------------------------------------------------------------|----------------------------------------------------------------------------------------------------|
| riolester                                                                                                    |                                                                                                    |
| Company Name (Required)                                                                                                    |                                                                                                    |
| Servery name                                                                                                    | ~                                                                                                    |
| Size Status (For the procurement being                                                                                                    | g protested) (?) (Required)                                                                                                    |
| Q <sup>erall</sup>                                                                                                    |                                                                                                    |
| C.                                                                                                    |                                                                                                    |
|                                                                                                    |                                                                                                    |
| Company Address                                                                                                    |                                                                                                    |
| Address Line 1 (Required)                                                                                                    |                                                                                                    |
| Company Street Rame                                                                                                    |                                                                                                    |
| Address Line 2                                                                                                    |                                                                                                    |
| Company Screet Name                                                                                                    |                                                                                                    |
| Zip Code (Required)                                                                                                    |                                                                                                    |
| Company Zo Code                                                                                                    |                                                                                                    |
| City (Required)                                                                                                    |                                                                                                    |
| Company Obj                                                                                                    |                                                                                                    |
| State (Required)                                                                                                    |                                                                                                    |
| Company State                                                                                                    |                                                                                                    |
| Country (Required)                                                                                                    |                                                                                                    |
| Company Country                                                                                                    |                                                                                                    |
| Solicitation Number (Required)<br>Solicitation Number                                                                                                    | unikatipun*                                                                                                    |
| 24 unknown, please indicate **<br>Confirm Solicitation Number (Required)<br>Contro Solicitation Number<br>Agency Tier 1<br>Administrative Conference of the United                                                                                                    | y<br>2 Status                                                                                                    |
| 24 unknown, please SndScate **<br>Confirm Solicitation Number (Required)<br>Confirm Solicitation Number<br>Agency Tier 1<br>Administre Sive Conference of the United<br>Upload Profest Document (Only PDF & E                                                                                                    | )<br>i States<br>Excel files can be attached) ( <i>Required</i> )                                                                                                    |
| 24 witknown, please SndScate **<br>Confirm Solicitation Number (Required)<br>Confirm Solicitation Number<br>Agency Tier 1<br>Administrative Conference of the United<br>Upload Protect Document (Only PDF & E<br>Add Ris<br>Cancel                                                                                                    | )<br>#States<br>Excelfiles can be attached)( <i>Required</i> )                                                                                                    |
| Ef unknown, please Sndicate **<br>Confirm Solicitation Number (Required)<br>Confirm Solicitation Number<br>Agency Tier 1<br>Adminiate Sive Conference of the United<br>Upload Protect Document (Only PDF & E<br>Red Sile<br>Concel<br>* Name                                                                                                  | )<br>I States V<br>Excel files can be attached) (Required )<br>Size Progress                                                                                                    |
| Ef unknown, please Sndicate **<br>Confirm Solicitation Number (Required)<br>Cartin Ballatetoritumer<br>Agency Tier 1<br>Administrative Conference of the United<br>Upload Protest Document (Only PDF & E<br>Red Tile<br>Bo any of these documents contain infor<br>Required)<br>Comments                                                      | )<br>Status<br>Excel files can be attached)/Required/<br>Stos Progress<br>rmation that is proprietary, confidential, or otherwise not releaseble to the public?/<br>C <sup>N</sup> o                     |
| Ef unknown, please Sndicate "s<br>Confirm Solicitation Number (Required)<br>Confirm Solicitation Number (Required)<br>Administrative Confirmers of the United<br>Upload Protest Document (Only PDF & E<br>Redd File Condi<br>Name<br>Do any of these documents contain infor<br>Required)<br>Comments<br>Comments<br>200 characters remaining | ) Excel files can be attached) (Reported) Excel files can be attached) (Reported) Size Progress rmation that is proprietary, confidential, or otherwise not releaseble to the public?( C <sup>1</sup> ic |

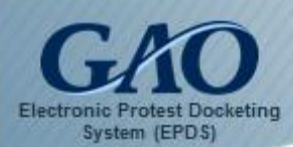

- 3. Complete all required fields on the form as follows:
  - A. **Company Name:** Enter the name of the company on whose behalf the protest is being filed.
  - B. **Size Status**: Select **Small** or **Large**. If you are unsure of the protestor's size for the procurement at issue, then select **Large**.

| Company Na  | me ( Required )                                            |
|-------------|------------------------------------------------------------|
| Company Na  | me                                                         |
|             |                                                            |
| Size Status | For the procurement being protested) ? ( <i>Required</i> ) |
| Size Status | For the procurement being protested) ? ( <i>Required</i> ) |

**Note:** To determine the size of the protester for the procurement that is being protested, locate the solicitation's applicable North American Industrial Classification System (NAICS) code and consult the Small Business Administration's (SBA) size standards in Title 13, Part 121 of the Code of Federal Regulations (CFR).

C. **Company Address**: Enter the address information for the protesting company in the required field.

| Company Address                    |  |
|------------------------------------|--|
| Address Line 1 ( <i>Required</i> ) |  |
| Company Street Name                |  |
| Address Line 2                     |  |
| Company Street Name                |  |
| Zip Code ( <i>Required</i> )       |  |
| Company Zip Code                   |  |
| City (Required)                    |  |
| Company City                       |  |
| State ( Required )                 |  |
| Company State                      |  |
| Country ( <i>Required</i> )        |  |
| Company Country                    |  |

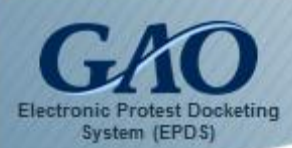

D. Solicitation Number / Confirm Solicitation Number: Enter the solicitation number in the Solicitation Number field, and then reenter the number in the Confirm Solicitation Number field. Note: This number can be found on the solicitation to which you are filing a protest. If the solicitation number is unknown, then please enter unknown in <u>both</u> the Solicitation Number and Confirm Solicitation Number fields.

| Protest Detail                                  |  |  |
|-------------------------------------------------|--|--|
| Solicitation Number ( <i>Required</i> )         |  |  |
| Solicitation Number                             |  |  |
| If unknown, please indicate "unknown            |  |  |
| Confirm Solicitation Number ( <i>Required</i> ) |  |  |
|                                                 |  |  |

E. Agency Tier 1 / Agency Tier 2: Select the primary agency that issued the solicitation (which can be found on the solicitation) from the Agency Tier 1 field's list box. When a primary agency contains secondary agencies, the Agency Tier 2 field appears. Then select the appropriate secondary agency that is issuing the solicitation from the Agency Tier 2 field's list box.

For example, if a solicitation was issued by the National Oceanic & Atmospheric Administration (which is an agency of the Department of Commerce), then you should select Department of Commerce from the **Agency Tier 1** field's list box. When the **Agency Tier 2** field appears, select National Oceanic & Atmospheric Administration from its list box.

| Bency Her I                            |              |          |     |
|----------------------------------------|--------------|----------|-----|
| Department of Commerce                 |              |          | -   |
| Agency Tier 2                          |              |          | .00 |
| Department of Commerce                 |              |          |     |
| Bureau of the Census                   |              |          |     |
| Department of Commerce                 |              |          |     |
| National Institute of Standards and Te | chnology     |          |     |
| National Oceanic and Atmospheric Adu   | ninistration |          |     |
| Patent and Trademark Office            | N            |          |     |
| # Name                                 | Size         | Progress |     |

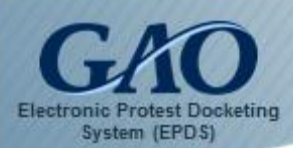

F. **Upload Protest Document**: Only **PDFs** and **Excel files** can be attached to a *New Protest Information* form. If you attempt to add a file that is not in either format, then an *Error* dialog box appears.

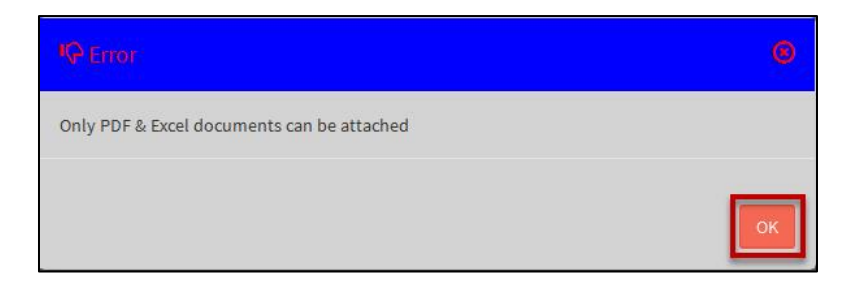

To upload a protest document:

1) Click the **Add File** button. A dialog box appears for you to locate and select the appropriate file from your computer. Once the document is selected, click the **Open** button.

| 6.1 |      |      |          |  |
|-----|------|------|----------|--|
|     | Name | Size | Progress |  |
|     | Name | Size | Progress |  |

2) If you need to upload additional documents to the form, then click **Yes** to the question, "Do you want to Upload Associated Documents?" Another **Add File** button appears for you to include an additional file, if applicable. **Note:** You can use the **[Ctrl]** key on your keyboard to select multiple files when uploading "associated" documents.

| #            | Name                                                                                              | Size                                                    | Progress   |        |
|--------------|---------------------------------------------------------------------------------------------------|---------------------------------------------------------|------------|--------|
| 1            | .pdf                                                                                              | 732930                                                  |            | Remove |
| o you        | i want to Upload Associated Docume<br>C No                                                        | nts? ( Required )                                       |            |        |
| Yes<br>Iploa | u want to Upload Associated Documer<br>C No<br>I Associated Documents (Only PDF &<br>Files Cancel | nts? ( <i>Required )</i><br>Excel files can be attached | (Required) |        |

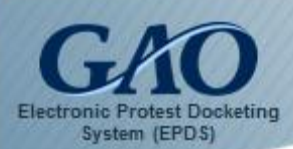

- 3) If you inadvertently upload a document to the form, then click the **Remove** button that is associated with the uploaded file to remove it from the form.
- 4) Near the end of the form, click **Yes** or **No** as appropriate to the question, "Do any of these documents contain information that is proprietary, confidential, or otherwise not releasable to the public?"

|                          | C Yes 🖸 No | • |
|--------------------------|------------|---|
| Comments                 |            |   |
| Comments                 |            |   |
|                          |            |   |
| 250 characters remaining |            |   |
|                          |            |   |
|                          | _          |   |

- G. **Comments**: If you wish to add any relevant comments to your filing, you may add them to the **Comments** text box. Comments should <u>not</u> contain any information that is proprietary, confidential, or otherwise not releasable to the public. **Note:** Your comments can contain up to 250 characters.
- Once you have completed the form, click the **Submit** button. A Warning dialog box appears to alert you that you will be directed to the **Pay.gov** website to pay the protest filing fee.

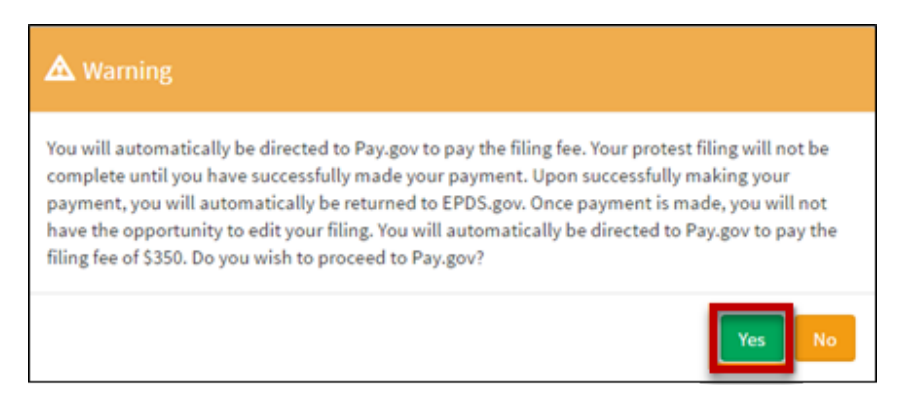

5. Click **Yes**. You are directed to the **Pay.gov** website.

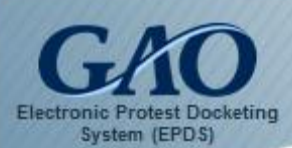

| GAO U.S. Government Accountability Office                     | Pay gov           |
|---------------------------------------------------------------|-------------------|
| GAO Electronic Bid Protest Docketi                            | ing System (EPDS) |
| Please select a payment method:                               |                   |
| I want to pay with my Amazon account <b>2</b> Pay with Amazon |                   |
| I want to pay with my Dwolla account S Pay with Dwolla        |                   |
| I want to pay with my PayPal account PayPal                   |                   |
| I want to pay with a debit or credit card                     |                   |
| <u>Cancel</u> Conti                                           | inue              |

- 6. Select the payment method you intend to use (such as a credit card or PayPal, for example), and then click **Continue**. A form appears for you to enter your payment information.
- 7. Complete and submit the payment form. Once the payment is processed, Pay.gov returns you to EPDS where a *Payment Success* dialog box appears to confirm that your filing fee has been paid.

| IC Payment Success                                                           | 0  |
|------------------------------------------------------------------------------|----|
| Your payment to pay.gov is successful. Your payment tracking id is: 3FP2QO94 |    |
|                                                                              | ОК |

8. Click **OK** to close the dialog box. **Note**: A successful payment of the filing fee is required for your protest to be filed in EPDS.

Your new protest will appear in the **Active Cases** tab on the *Dashboard* and a B-Number will be assigned by GAO after your protest is processed. In addition, EPDS sends two emails when a new protest is filed:

- (1) An email is sent to **you** to confirm receipt of the filing fee payment.
- (2) An email is sent to the **procuring agency** to notify them that a new protest has been filed pursuant to GAO's responsibility under 31 U.S.C. § 3553(b)(1). Also, a courtesy copy (cc) of the email is sent to you.

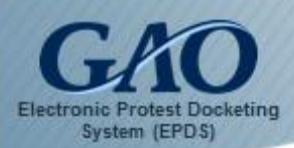

Once GAO assigns an attorney to the protest, a case acknowledgement package is prepared that includes (among other information) the **B Number** assigned to the case. The acknowledgement package will be available from the *Dashboard*, and filers will receive an email notifying them that the case acknowledgement package has been created.

**IMPORTANT**: A successful payment of the filing fee is required for your protest to be filed in EPDS. You can make three payment attempts before you are returned to your form in EPDS. **Note:** Your entries on your Protest Form will remain intact.

If you believe that the unsuccessful attempts were the result of inputting incorrect information (or you would like to use a different payment method), then you can resubmit a payment by clicking the **Submit** button again on the Protest Form.

However, if you believe that the payment error is due to a technical problem, either in EPDS or Pay.gov, then please contact GAO's Bid Protest Office for assistance either by calling **(202) 512-5436** or sending an email to <u>protests@gao.gov</u> to report the problem.